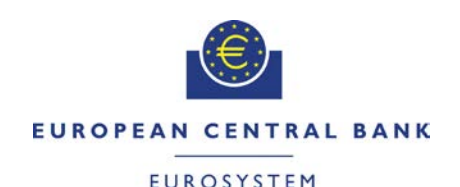

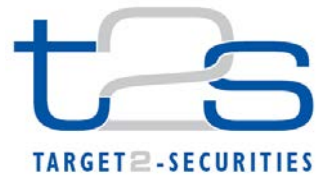

| General Information (Origin of Request)<br>User Requirements (URD)<br>Other User Functional or Technical Documentation (SYS) |                |                    |                                  |
|----------------------------------------------------------------------------------------------------|----------------|--------------------|----------------------------------|
| Request raised by: 4CB                                                                                                    | Institute: 4CB |                    | Date raised: 28/04/2015          |
| Request title: Non-editorial change request on UHB         Request ref. no: T2S 0518 SYS                                     |                |                    | Request ref. no: T2S 0518 SYS    |
| Request type: Common Urg                                                                                                    |                | Urgency: Normal    |                                  |
| 1. Legal/business importance parameter: Low                                                                                  |                | 2. Market implem   | nentation efforts parameter: Low |
| 3. Operational/Technical risk parameter: Low                                                                                 |                | 4. Financial impa  | ct parameter: No cost impact     |
| Requestor Category: 4CB                                                                                                    |                | Status: Authorised | l at steering level              |

# Description of requested change:

Non-editorial changes regarding UHB 2.0 stemming from tickets correction.

#### Reason for change and expected benefits/business motivation:

- 3 [518\_003] EUROSYSTEM UPDATE: pages 235, 239, 251-253 (Section 2.2.2.19 Settlement Instruction – New Screen); Align the format of the proprietary Identification fields for parties with the relevant UDFS message specifications.........4

Proposed wording for the Change request:

# 1 [518\_001] EUROSYSTEM UPDATE: page 224 (Section 2.2.2.19 Settlement Instruction – New Screen); Addition of a clarification in the Payment Type Code field description

Addition of a new CFV in order to update the cash information correctly whenever the payment type code is set from 'APMT' to 'FREE' when creating a new Settlement Instruction.

UHB-Chapter 2.2.2.19 Settlement Instruction - New Screen, page 224

| Payment Type Code | Select how the transaction is to be settled,<br>against payment or free of payment from the<br>possible values:<br>APMT<br>FREE |
|-------------------|----------------------------------------------------------------------------------------------------|
|                   | References for error messages [2507]:<br>MVCU103                                                                                |
|                   | MVCU107                                                                                                    |
|                   | MVCA105                                                                                                    |
|                   | MVCA503                                                                                                    |
|                   | MVCA505                                                                                                    |
|                   | MVCA507                                                                                                    |
|                   | MVCA511                                                                                                    |
|                   | MVCA517                                                                                                    |
|                   | MVCA518                                                                                                    |
|                   | MVSD403                                                                                                    |
|                   | MVSD406                                                                                                    |
|                   | MVRR941                                                                                                    |

MVRR942

"If the payment type code is set from 'APMT' to 'FREE', the fields 'Debit Credit Indicator', 'Currency' and 'Settlement Amount' become optional. Additionally, in case any data has been previously filled in any of these fields, it will be automatically removed upon the update of the payment type code from 'APMT' to 'FREE'. After the automatic deletion of the data, the fields can be filled in again."

# 2 [518\_002] EUROSYSTEM UPDATE: page 225 (Section 2.2.2.19 Settlement Instruction – New Screen); Addition of a clarification in the T2S Dedicated Cash Account Number field description

The T2S Dedicated Cash Account should be informed in a Settlement Instruction that debits cash, if the debtor cash account is informed, and the other way around for the creditor when creating a new Settlement Instruction.

UHB-Chapter 2.2.2.19 Settlement Instruction - New Screen, page 225

| T2S Dedicated Cash | Enter the dedicated cash account number.                                                                                                    |  |
|--------------------|----------------------------------------------------------------------------------------------------|--|
| Account Number     | In case the T2S dedicated cash account number is                                                                                             |  |
|                    | not filled in, T2S uses the default DCA stored in                                                                                            |  |
|                    | static data for the relevant securities account and                                                                                          |  |
|                    | currency defined in the settlement instruction.<br>Required format is: max. 34 characters (SWIFT-x)<br>References for error messages [2507]: |  |
|                    |                                                                                                    |  |
|                    |                                                                                                    |  |
|                    |                                                                                                    |  |
|                    |                                                                                                    |  |
|                    |                                                                                                    |  |
|                    |                                                                                                    |  |
|                    |                                                                                                    |  |
|                    | MVCA503                                                                                                    |  |
|                    | MVCA505                                                                                                    |  |
|                    | MVCA506                                                                                                    |  |
|                    | MVCA507                                                                                                    |  |
|                    | MVCA509                                                                                                    |  |
|                    | MVCA510                                                                                                    |  |
|                    | MVCA511                                                                                                    |  |
|                    | MVCA514                                                                                                    |  |
|                    | MVCA515                                                                                                    |  |
|                    | MVCA516                                                                                                    |  |
|                    | MVCA517                                                                                                    |  |
|                    | I MVCA518                                                                                                    |  |
|                    | MVRR947                                                                                                    |  |
|                    | In case the <u>p</u> Payment <u>t</u> Type <u>c</u> Code is set to                                                                           |  |
|                    | 'APMT', and either the debtor cash account, if the                                                                                           |  |
|                    | instruction debits cash, or, the creditor cash                                                                                               |  |
|                    | account, if the instruction credits cash, is present,                                                                                        |  |
|                    | the <u>a</u> dedicated <u>c</u> ash <u>a</u> ccount <u>n</u> humber                                                                          |  |
|                    |                                                                                                    |  |

3

# 3 [518\_003] EUROSYSTEM UPDATE: pages 235, 239, 251-253 (Section 2.2.2.19 Settlement

Instruction – New Screen); Align the format of the proprietary Identification fields for parties with the

relevant UDFS message specifications

Alignment of the format of the Proprietary Identification fields for parties in the settlement instruction new screen with the specifications of the sese.023 Usage Guideline.

| UHB-Chapter 2.2.2.            | .19 Settlement Instruction - New Screen, pages 235-236                                                                                                    |  |
|-------------------------------|----------------------------------------------------------------------------------------------------|--|
| Identification                | Enter the proprietary information, often a code, of the client of<br>the receiving CSD participant.<br>Required format is: max. 345 characters (SWIFT-x)<br>References for error messages [2507]:<br>I MVCV237<br>MVCV238<br>MVCV239<br>MVCV241<br>MVCV242<br>MVCV242<br>MVCV243<br>MVCV243<br>MVCV258<br>MVCV265<br>MVCV265<br>MVCV265<br>MVCV267<br>MVCV280<br>MVCV283 |  |
| Issuer                        | Enter the issuer identification of the client of the receiving CSD participant.<br>Required format is: max. <u>435</u> characters (SWIFT-x)                                                                                                    |  |
| Schema Name                   | Enter a short textual description of the schema of the client of the receiving CSD participant.<br>Required format is: max. <u>435</u> characters (SWIFT-x)                                                                                                    |  |
| UHB-Chapter 2.2.2             | 19 Settlement Instruction - New Screen, page 239                                                                                                    |  |
| Identification                | Enter the proprietary information, often a code, of the client of the delivering CSD participant.<br>Required format is: max. 3 <u>45</u> characters (SWIFT-x)                                                                                                    |  |
| UHB-Chapter 2.2.2.            | .19 Settlement Instruction - New Screen, pages 251-253                                                                                                    |  |
| Proprietary<br>Identification | Receiving Party 3<br>Enter the proprietary information, often a code, issued by<br>the data source scheme issuer.<br>Required format is: max. 34 <del>5</del> characters (SWIFT-x)                                                                                                    |  |
| Proprietary<br>Identification | Receiving Party 4<br>Enter the proprietary information, often a code, issued by<br>the data source scheme issuer.<br>Required format is: max. 3 <u>4</u> 5 characters (SWIFT-x)                                                                                                    |  |
| Proprietary<br>Identification | Receiving Party 5<br>Enter the proprietary information, often a code, issued by<br>the data source scheme issuer.<br>Required format is: max. 3 <u>4</u> 5 characters (SWIFT-x)                                                                                                    |  |

| Proprietary<br>Identification | Delivering Party 3<br>Enter the proprietary information, often a code, issued by<br>the data source scheme issuer.<br>Required format is: max. 3 <u>4</u> 5 characters (SWIFT-x) |
|-------------------------------|----------------------------------------------------------------------------------------------------|
| Proprietary<br>Identification | Delivering Party 4<br>Enter the proprietary information, often a code, issued by<br>the data source scheme issuer.<br>Required format is: max. 3 <u>4</u> 5 characters (SWIFT-x) |
| Proprietary<br>Identification | Delivering Party 5<br>Enter the proprietary information, often a code, issued by<br>the data source scheme issuer.<br>Required format is: max. 3 <u>45</u> characters (SWIFT-x)  |

#### 4 [518\_004] EUROSYSTEM UPDATE: page 253 (Section 2.2.2.19 Settlement Instruction – New

# Screen); Align the format of the Value Amount field with the relevant UDFS message specifications

Alignment of the format of the Value Amount field in the settlement instruction new screen with the specifications of the sese.023 Usage Guideline.

#### UHB-Chapter 2.2.2.19 Settlement Instruction - New Screen, page 253

| Value Amount | Enter the value of the amount of the deal price. |
|--------------|--------------------------------------------------|
|              | Required format is: max. 159 digit(s) incl.      |
|              | decimal point (thereof max. 135 decimal places)  |

# 5 [518\_005] EUROSYSTEM UPDATE: page 336 (Section 2.3.2.6 Outstanding Auto-Collateralisation

# Credits - Search/List Screen); for Party BIC and Parent BIC fields, remove the part describing the behaviour should they be left empty

The cross field validation rule applying on the search criteria of the screen Outstanding Auto-collateralisation needs to be amended in order to be consistent with the fact that the Party BIC and the Parent BIC are mandatory. The part describing the behaviour when they are missing should be removed.

UHB-Chapter 2.3.2.6 Outstanding Auto-Collateralisation Credits – Search/List Screen, page 336

| Party BIC*  | Select the party BIC of the credit consumer<br>from the drop-down menu or search via the<br><i>magnifier</i> icon.<br>If you leave this field blank, the privileges and<br>access rights of the requesting party are<br>applied.<br>Reference for error message [2344]:<br>I QMPC084                                                                                                    |
|-------------|----------------------------------------------------------------------------------------------------|
| Parent BIC* | Select the parent BIC of the credit consumer<br>from the drop-down menu or search via the<br><i>magnifier</i> icon.<br>If the credit consumer is a payment bank, this<br>is the BIC of its CB.<br>If the credit consumer is a client of a payment<br>bank, this is the BIC of its CSD.<br>If you leave this field blank, the privileges and<br>access rights of the requesting party are<br>applied. |

Reference for error message [2344]: I QMPC084

6 [518\_006] EUROSYSTEM UPDATE: pages 387 and 388 (Section 2.3.3.7 Intra-Balance Movement – New Screen); Update of the description of the Restriction Type - Balance From and the Restriction Type Balance To to select boxes

Update of the description of the Restriction Type-Balance From and the Restriction Type-Balance To to select boxes.

UHB-Chapter 2.3.3.7 Intra-Balance Movement - New Screen, page 387

| Restriction Type | - | You can choose to either enter the 'Restriction Type -        |  |
|------------------|---|---------------------------------------------------------------|--|
| Balance From*    |   | Balance from' or to select it from the suggested items in     |  |
|                  |   | <u>the drop-down menu.</u>                                    |  |
|                  |   | Select a code defined in static data to identify the restric- |  |
|                  |   | tion from the drop-down menu.                                 |  |
|                  |   | This field also contains a description of the restriction.    |  |
|                  |   | References for error messages [2242]:                         |  |
|                  |   | MVRR901                                                       |  |
|                  |   | MVRR905                                                       |  |
|                  |   | MVRR906                                                       |  |
|                  |   | MVRR910                                                       |  |
|                  |   | MVRR917                                                       |  |
|                  |   | MVRR924                                                       |  |
|                  |   | MVRR993                                                       |  |
|                  |   | MVRR994                                                       |  |
|                  |   | I MVCP098                                                     |  |
|                  |   |                                                               |  |

UHB-Chapter 2.3.3.7 Intra-Balance Movement - New Screen, page 388

| Restriction | Туре | - | You can choose to either enter the 'Restriction Type -        |  |  |
|-------------|------|---|---------------------------------------------------------------|--|--|
| Balance To* |      |   | Balance from' or to select it from the suggested items in     |  |  |
|             |      |   | the drop-down menu.                                           |  |  |
|             |      |   | Select a code defined in static data to identify the restric- |  |  |
|             |      |   | tion from the drop-down menu.                                 |  |  |
|             |      |   | This field also contains a description of the restriction.    |  |  |
|             |      |   | References for error messages [2242]:                         |  |  |
|             |      |   | MVRR905                                                       |  |  |
|             |      |   | I MVRR906                                                     |  |  |
|             |      |   | I MVRR910                                                     |  |  |
|             |      |   | I MVRR916                                                     |  |  |
|             |      |   | MVRR924                                                       |  |  |
|             |      |   | I MVRR989                                                     |  |  |
|             |      |   | MVRR992                                                       |  |  |
|             |      |   | I MVRR993                                                     |  |  |
|             |      |   | MVRR994                                                       |  |  |

7 [518\_007] EUROSYSTEM UPDATE: pages 669 and 671 (Section 2.5.1.6 Party – New/Edit Screen), pages 718-719 (Section 2.5.2.7 Security – New/Edit Screen), pages 788-789 (Section 2.5.2.7 Securities Account – New/Edit Screen), page 839 (Section 2.5.4.6 External RTGS Account – New/Edit Screen), page

# 886 (Section 2.5.4.14 Standing/Predefined Liquidity Transfer Order Link Set – New/Edit Screen), page 906 (Section 2.5.4.17 T2S Dedicated Cash Account), pages 1070-1071 (Section 2.5.7.8 Report Configuration – New/Edit Screen); Addition of a clarification regarding duplicate key fields

A clarification regarding the prohibition of duplicate key fields needs to be included in the UHB. The customer claimed that deleting and adding of mandatory MSAs is not possible. The core problem behind is that he deleted the row and re-added it with the same key field in one go instead of updating the parameter of a row in a sub-table. This leads to an error message due to duplicate key fields.

UHB-Chapter 2.5.1.6 Party - New/Edit Screen. page 669 and 671

|                 | Add/Update Market-Specific Attribute                             |
|-----------------|------------------------------------------------------------------|
| Attribute Name* | Enter the name of the market-specific attribute                  |
|                 | related to the party.                                            |
|                 | Required format is: max. 35 characters                           |
|                 |                                                                  |
|                 |                                                                  |
|                 |                                                                  |
|                 | DPU1232                                                          |
|                 | allowed and you will be shown an error                           |
|                 | message to indicate 'Duplicate key fields'                       |
|                 | There are 2 possible cases when this error                       |
|                 | message is shown:                                                |
|                 | - New entry in sub-table with a duplicate key                    |
|                 | <ul> <li>When in one session (prior submitting) a row</li> </ul> |
|                 | is deleted and a new row with the same values                    |
|                 | (from the deleted entry) in key fields is entered                |
|                 | Add/Edit Restriction                                             |
| Restriction*    | Enter the restriction type applying to the party.                |
|                 | Required format is: max. 35 characters                           |
|                 | (SWIFT-x)                                                        |
|                 | References for error messages [2354]:                            |
|                 | DPC1024                                                          |
|                 | DPC1025                                                          |
|                 | DPU1005                                                          |
|                 | DPU1024                                                          |
|                 | DPU1025                                                          |
|                 | You can add, edit or remove only 10 rows at a maximum.           |
|                 | Duplicate Restriction-Valid From combinations                    |
|                 | are not allowed and you will be shown an error                   |
|                 | message to indicate 'Duplicate key fields'.                      |
|                 | There are 2 possible cases when this error                       |
|                 | IIIessage is snown:                                              |
|                 | - When in one session (prior submitting) a row                   |
|                 | is deleted and a new row with the same values                    |
|                 | (from the deleted entry) in key fields is entered                |
|                 |                                                                  |

Enter the date and time from which the restriction is valid or use the *calendar* icon. Required format is: YYYY-MM-DD hh:mm This date must be earlier than the "Valid To" date of the restriction.

To set an immediate restriction, input the timestamp '1000-01-01-00.01'

References for error messages [2354]:

- DPC1025
- DPC1208
- DPU1009
- DPU1025
- DPU1207
- DPU1208
- DPU1500

You can add, edit or remove only 10 rows at a maximum.

Duplicate Restriction-Valid From combinations are not allowed and you will be shown an error message to indicate 'Duplicate key fields'. There are 2 possible cases when this error message is shown:

New entry in sub-table with a duplicate key

- When in one session (prior submitting) a row is deleted and a new row with the same values (from the deleted entry) in key fields is entered

UHB-Chapter 2.5.2.7 Security - New/Edit Screen, pages 718-719

## Attribute Name

**Restriction Type** 

#### Market-Specific Attributes

Select the name of the market-specific attribute related to the security. References for error messages [2481]:

- DSC1252
- DSU1252
- DSU1254
- DSU1256

This field is also available as a show field for existing records.

Duplicate Attribute Name values are not allowed and you will be shown an error message to indicate 'Duplicate key fields'. There are 2 possible cases when this error message is shown:

New entry in sub-table with a duplicate key
 When in one session (prior submitting) a row
 is deleted and a new row with the same values
 (from the deleted entry) in key fields is entered

#### Restrictions

Select the type of restriction applying to the security.

References for error messages [2481]:

- DSC1024
- DSC1040
- DSU1024
- DSU1040
- DSU1041
- DSU1042
- DSU1300

This field is also available as a show field for

|                                               | existing re-cords.<br>Duplicate Restriction Type-Valid From<br>combinations are not allowed and you will be<br>shown an error message to indicate 'Duplicate<br>key fields'. There are 2 possible cases when<br>this error message is shown:<br>- New entry in sub-table with a duplicate key<br>- When in one session (prior submitting) a row<br>is deleted and a new row with the same values<br>(from the deleted entry) in key fields is entered                                                                                                    |
|-----------------------------------------------|----------------------------------------------------------------------------------------------------|
| Valid from                                    | Enter the date and time from which the<br>security is restricted from settlement or use<br>the calendar icon.<br>Displayed format is: YYYY-MM-DD hh:mm<br>References for error messages [2481]:<br>I DSC1040<br>I DSU1007<br>I DSU1009<br>I DSU1040<br>I DSU1042<br>I DSU1300<br>This field is also available as a show field for<br>existing re-cords.<br>Duplicate Restriction Type-Valid From<br>combinations are not allowed and you will be<br>shown an error message to indicate 'Duplicate<br>key fields'. There are 2 possible cases when<br>this error message is shown:<br>- New entry in sub-table with a duplicate key<br>- When in one session (prior submitting) a row<br>is deleted and a new row with the same values<br>(from the deleted entry) in key fields is entered |
| UHB-Chapter 2.5.2.7 Securities Account - New/ | Edit Screen, pages 788-789                                                                                                    |
| Marke                                         | et-Specific Attributes                                                                                                    |
| Attribute Name(")                             | attribute from the possible market-specific<br>attribute from the possible market-specific<br>attributes available for the securities account.<br>This field is a mandatory enter field in the new<br>screen.<br>Required format is: max. 35 characters<br>(SWIFT-x)<br>Pafarances for error messages [2441]:                                                                                                    |
|                                               |                                                                                                    |
|                                               |                                                                                                    |
|                                               |                                                                                                    |
|                                               | DAU1252                                                                                                    |
|                                               | DAU1253                                                                                                    |
|                                               | DAU1255                                                                                                    |
|                                               | DAU1305                                                                                                    |

Duplicate Attribute Name values are not allowed and you will be shown an error message to indicate 'Duplicate key fields'. There are 2 possible cases when this error message is shown:

- New entry in sub-table with a duplicate key - When in one session (prior submitting) a row is deleted and a new row with the same values (from the deleted entry) in key fields is entered

|                     | Restrictions                                                    |
|---------------------|-----------------------------------------------------------------|
| Restriction Type(*) | Shows the restriction type of the securities                    |
|                     | account.                                                        |
|                     | This field is a mandatory enter field in the <i>new</i> screen. |
|                     | Required format is: max. 35 characters                          |
|                     | (SWIFT-x)                                                       |
|                     | References for error messages [2441]:                           |
|                     |                                                                 |
|                     |                                                                 |
|                     |                                                                 |
|                     |                                                                 |
|                     |                                                                 |
|                     |                                                                 |
|                     | Duplicate Restriction Type-Valid From                           |
|                     | combinations are not allowed and you will be                    |
|                     | shown an error message to indicate 'Duplicate                   |
|                     | key fields'. There are 2 possible cases when                    |
|                     | this error message is shown:                                    |
|                     | - New entry in sub-table with a duplicate key                   |
|                     | is deleted and a new row with the same values                   |
|                     | (from the deleted entry) in key fields is entered               |
|                     | ·                                                               |
| Valid from(*)       | Shows the date and time from which the                          |
|                     | restriction is valid                                            |
|                     | This field is a mandatory enter field in the new                |
|                     | screen. The default value is the current                        |
|                     | timestamp.                                                      |
|                     | Required format is: YYYY-MM-DD hh:mm                            |
|                     | References for error messages [2441].                           |
|                     |                                                                 |
|                     |                                                                 |
|                     |                                                                 |
|                     | DAU1208                                                         |
|                     | DAU1209                                                         |
|                     | DAU1240                                                         |
|                     | DAU1241                                                         |
|                     | Duplicate Restriction Type-Valid From                           |
|                     | combinations are not allowed and you will be                    |
|                     | shown an error message to indicate 'Duplicate                   |
|                     | Key fields'. There are 2 possible cases when                    |
|                     | - New entry in sub-table with a duplicate key                   |
|                     | - When in one session (prior submitting) a row                  |
|                     | is deleted and a new row with the same                          |
|                     | values(from the deleted entry) in key fields is                 |
|                     | entered                                                         |

UHB-Chapter 2.5.4.6 External RTGS Account - New/Edit Screen, page 839

| Restriction Type*                             | Select the restriction type of the external<br>RTGS account from the drop-down menu.<br>References for error messages: [2191]<br>I DCC3024<br>I DCC3300<br>I DCU3024<br>I DCU3217                                                                                                    |
|-----------------------------------------------|----------------------------------------------------------------------------------------------------|
|                                               | <ul> <li>DCU3300</li> <li>This field is also available as a show field for existing re-cords.</li> <li>Duplicate Restriction Type-Valid From combinations are not allowed and you will be shown an error message to indicate 'Duplicate key fields'. There are 2 possible cases when this error message is shown:         <ul> <li>New entry in sub-table with a duplicate key</li> <li>When in one session (prior submitting) a row is deleted and a new row with the same values (from the deleted entry) in key fields is entered</li> </ul> </li> </ul>                                                                                                    |
| Valid from*                                   | Enter the date and time from which the<br>restriction is valid or use the <i>calendar</i> icon.<br>Required format is: YYYY-MM-DD hh:mm<br>The 'Valid From' date of the restriction must<br>be equal to or later than the current date.<br>References for error messages: [2191]<br>I DCC3025<br>I DCC3025<br>I DCC3000<br>I DCU3215<br>I DCU3211<br>I DCU3216<br>I DCU3216<br>I DCU3300<br>This field is also available as a show field for<br>existing re-cords.<br>Duplicate Restriction Type-Valid From<br>combinations are not allowed and you will be<br>shown an error message to indicate 'Duplicate<br>key fields'. There are 2 possible cases when<br>this error message is shown: |
|                                               | <ul> <li><u>New entry in sub-table with a duplicate key</u></li> <li><u>When in one session (prior submitting) a row</u></li> <li><u>is deleted and a new row with the same values</u></li> <li>(from the deleted entry) in key fields is entered</li> </ul>                                                                                                    |
| UHB-Chapter 2.5.4.14 Standing/Predefined Liqu | <u> iidity Transfer Order Link Set – New/Edit Screen, page 886</u>                                                                                                    |
| Liquidity Transfer Order Reference(*)         | Shows the liquidity transfer order references<br>related to the T2S dedicated cash account.<br>Reference for error message [2576]:<br>I DCC5080                                                                                                    |

DCC5090

This field is a mandatory enter field in the new screen.

Duplicate Liquidity Transfer Order Reference fields are not allowed and you will be shown an error message to indicate 'Duplicate key fields'. There are 2 possible cases when this error message is shown:

- New entry in sub-table with a duplicate value key - When in one session (prior submitting) a row

is deleted and a new row with the same values (from the deleted entry) in key fields is entered

# UHB-Chapter 2.5.4.17 T2S Dedicated Cash Account, page 906

|                                            | Add/Update Restriction                                           |  |
|--------------------------------------------|------------------------------------------------------------------|--|
| Restriction*                               | Select the restriction from the drop-down                        |  |
|                                            | menu.                                                            |  |
|                                            | References for error messages [2597]:                            |  |
|                                            | DCC1024                                                          |  |
|                                            | DCU1024                                                          |  |
|                                            | DCU1217                                                          |  |
|                                            | Duplicate Restriction Type-Valid From                            |  |
|                                            | combinations are not allowed and you will be                     |  |
|                                            | shown an error message to indicate 'Duplicate                    |  |
|                                            | key fields'. There are 2 possible cases when                     |  |
|                                            | this error message is shown:                                     |  |
|                                            | <ul> <li>New entry in sub-table with a duplicate key</li> </ul>  |  |
|                                            | <ul> <li>When in one session (prior submitting) a row</li> </ul> |  |
|                                            | is deleted and a new row with the same values                    |  |
|                                            | (from the deleted entry) in key fields is entered                |  |
| Valid from*                                | Enter the date and time from which the T2S                       |  |
|                                            | dedicated cash account restriction is valid or                   |  |
|                                            | use the <i>calendar</i> icon.                                    |  |
|                                            | Required format is: YYYY-MM-DD hh:mm                             |  |
|                                            | References for error messages [2597]:                            |  |
|                                            | DCC1025                                                          |  |
|                                            | DCC1208                                                          |  |
|                                            | DCC1209                                                          |  |
|                                            | DCU1211                                                          |  |
|                                            |                                                                  |  |
|                                            |                                                                  |  |
|                                            |                                                                  |  |
|                                            |                                                                  |  |
|                                            | Duplicate Restriction Type-Valid From                            |  |
|                                            | combinations are not allowed and you will be                     |  |
|                                            | shown an error message to indicate 'Duplicate                    |  |
|                                            | key fields'. There are 2 possible cases when                     |  |
|                                            | this error message is shown:                                     |  |
|                                            | - New entry in sub-table with a duplicate key                    |  |
|                                            | - When in one session (prior submitting) a row                   |  |
|                                            | is deleted and a new row with the same values                    |  |
|                                            | (from the deleted entry) in key fields is entered                |  |
| UHB-Chapter 2.5.7.8 Report Configuration - | - New/Edit Screen, pages 1070-1071                               |  |

# Report Configuration Party Links

| Parent BIC* | Select the parent BIC of the party entitled to receive the report from the drop-down menu. |
|-------------|--------------------------------------------------------------------------------------------|
|             | References for error messages [2371]:                                                      |
|             | I DRCV005                                                                                  |
|             | I DRUV005                                                                                  |
|             | You can add, edit or remove only 10 rows at a                                              |
|             | maximum.                                                                                   |
|             | This field is also available as show field for                                             |
|             | existing records.                                                                          |
|             | Duplicate Parent BIC-Party BIC- Scheduled                                                  |
|             | Time-Event Type Code-Valid From                                                            |
|             | combinations are not allowed and you will be                                               |

|                 | shown an error message to indicate 'Duplicate<br>key fields'. There are 2 possible cases when<br>this error message is shown:<br>- New entry in sub-table with a duplicate key<br>- When in one session (prior submitting) a row<br>is deleted and a new row with the same values<br>(from the deleted entry) in key fields is entered                                                                                                    |
|-----------------|----------------------------------------------------------------------------------------------------|
| Party BIC*      | Select the BIC of the party entitled to receive<br>the report from the drop-down menu.<br>References for error messages [2371]:<br>I DRCV005<br>I DRUV005<br>You can add, edit or remove only 10 rows at a<br>maximum.<br>This field is also available as show field for<br>existing re-cords.<br>Duplicate Parent BIC-Party BIC- Scheduled<br>Time-Event Type Code-Valid From<br>combinations are not allowed and you will be<br>shown an error message to indicate 'Duplicate<br>key fields'. There are 2 possible cases when<br>this error message is shown:<br>- New entry in sub-table with a duplicate key<br>- When in one session (prior submitting) a row<br>is deleted and a new row with the same values<br>(from the deleted entry) in key fields is entered |
| Scheduled Time  | Enter the time of execution of the report.<br>Required format is: hh:mm<br>If you insert this field, you cannot insert event<br>type code. One of the two must be inserted.<br>You can add, edit or remove only 10 rows at a<br>maximum.<br>This field is also available as show field for<br>existing re-cords.<br>Duplicate Parent BIC-Party BIC- Scheduled<br>Time-Event Type Code-Valid From<br>combinations are not allowed and you will be<br>shown an error message to indicate 'Duplicate<br>key fields'. There are 2 possible cases when<br>this error message is shown:<br>- New entry in sub-table with a duplicate key<br>- When in one session (prior submitting) a row<br>is deleted and a new row with the same values                                    |
| Event Type Code | Enter the code of the event type that triggers<br>the report.<br>Required format is: max. 4 characters<br>(SWIFT-x)<br>If you insert this field, you cannot insert<br>scheduled time. One of the two must be<br>inserted.<br>References for error messages [2371]:<br>I DRCV006<br>I DRUV006 You can add, edit or remove<br>only 10 rows at a maximum.<br>This field is also available as show field for<br>existing re-cords.<br>Duplicate Parent BIC-Party BIC- Scheduled<br>Time-Event Type Code-Valid From<br>combinations are not allowed and you will be<br>shown an error message to indicate 'Duplicate                                                                                                    |

| <u>key fields'. There are 2 possible cases wher</u>              | <u>)</u> |
|------------------------------------------------------------------|----------|
| this error message is shown:                                     |          |
| <ul> <li>New entry in sub-table with a duplicate key</li> </ul>  |          |
| <ul> <li>When in one session (prior submitting) a row</li> </ul> |          |
| is deleted and a new row with the same values                    | 3        |
| (from the deleted entry) in key fields is entered                |          |
|                                                                  |          |
| Enter the date from which the report                             |          |
| configuration is valid or use the <i>calendar</i> icon.          |          |
| Required format is: YYYY-MM-DD                                   |          |
| Reference for error message [2371]:                              |          |
| I DRCV040                                                        |          |
| DRUV020                                                          |          |
| DRUV030                                                          |          |
| DRUV040                                                          |          |
| This field is also available as show field for                   |          |
| existing re-cords.                                               |          |
| Duplicate Parent BIC-Party BIC- Scheduled                        | ł        |
| Time-Event Type Code-Valid From                                  | 1        |
| combinations are not allowed and you will be                     | 3        |
| shown an error message to indicate 'Duplicate                    | 3        |
| key fields'. There are 2 possible cases wher                     | <u>1</u> |
| this error message is shown:                                     |          |
| - New entry in sub-table with a duplicate key                    |          |
| <ul> <li>When in one session (prior submitting) a row</li> </ul> |          |
| is deleted and a new row with the same values                    | 3        |
| (from the deleted entry) in key fields is entered                | 1        |
|                                                                  |          |

# 8 [518\_008] EUROSYSTEM UPDATE: pages 904-905 (Section 2.5.4.17 T2S Dedicated Cash Account – New/Edit screen)

Some field formats need to be aligned to the respective A2A message fields in order to avoid objects to be created in U2A with inconsistent values that may lead to unexpected rejections when querying in A2A.

# UHB-Chapter 2.5.4.17 T2S Dedicated Cash Account - New/Edit screen, page 904

| Floor Notification   | Enter the lower threshold for notifying the cash manager.           |
|----------------------|---------------------------------------------------------------------|
| Amount               | Required format is: max. 2415 digits incl. commadecimal point (max. |
|                      | 18 digits before comma, max. 5 digits after commathereof max. 5     |
|                      | decimal places and decimal point)                                   |
|                      | References for error messages:                                      |
|                      | • DCC1101                                                           |
|                      | • DCC1800                                                           |
|                      | • DCU1101                                                           |
|                      | • DCU1313                                                           |
|                      | • DCU1800                                                           |
| Ceiling Notification | Enter the upper threshold for notifying the cash manager.           |
| Amount               | Required format is: max. 2415 digits incl. commadecimal point (max. |

Valid from\*

| 18 digits before comma, max. 5 digits after commathereof max. 5 |
|-----------------------------------------------------------------|
| decimal places and decimal points)                              |
| References for error messages:                                  |
| • DCC1101                                                       |
| • DCC1800                                                       |
| • DCU1101                                                       |
| • DCU1800                                                       |

# 9 [518\_009] EUROSYSTEM UPDATE: pages 931-934 (Section 2.5.6.3 Grant/Revoke Privileges – Search Screen), page 934 (Section 2.5.6.4 Grant/Revoke Cross-System Entity Object Privilege – Details Screen), page 937 (Section 2.5.6.5 Grant/Revoke Cross-System Entity Object Privilege - New/Edit Screen) pages 1234 and 1236 (Section 3.2.2.1 Grant a Privilege to a Party)

CSD Participant, External CSD and Payment Bank users should also be allowed to grant object privileges to other parties within their own system entities, under certain conditions. The screens were altered slightly to accommodate this functionality.

## UHB-Chapter 2.5.6.3 Grant/Revoke Privileges - Search Screen, page 931

This screen contains a number of search fields. By inputting the relevant data, you can search for privileges granted to a role, party or user. You can proceed further by clicking on the buttons below.

This screen is not relevant for CSD participant and payment bank users...This screen's behavior varies slightly depending on the user accessing it. If the user belongs to a CSD Participant, External CSD or Payment Bank party the 'Party' block will show the 'Intra-party' and 'Cross-party' options, which allow to review the privileges granted to their own party or to grant privileges to other parties within their own system entity, respectively. In all other cases, the 'Party' block will show the 'Intra-system entity' and 'Cross-system entity' options, which allow to grant privileges to parties within and outside of the user's system entity, respectively.

UHB-Chapter 2.5.6.3 Grant/Revoke Privileges - Search Screen, page 932 Intra-system entity/Intra-party

Select this radio button to enable the relevant BIC field.

This field is labelled 'Intra-party' when the logged in user is a CSD Participant, External CSD or Payment Bank user. It is labelled 'Intrasystem entity' in all other cases.

| UHB-Chapter 2.5.6.3 Grant/Revoke Pr | ivileges – Search Screen, page 933                                                                                                    |  |
|-------------------------------------|----------------------------------------------------------------------------------------------------|--|
| Cross-system entity/Cross-party     | Select this radio button to enable the relevant Parent BIC and BIC fields.                                                                                                    |  |
|                                     | This field is labelled 'Cross-party' when the logged in user is a CSD Participant, External CSD or Payment Bank user. It is labelled 'Cross-system entity' in all other cases. |  |
| UHB-Chapter 2.5.6.3 Grant/Revoke Pr | ivileges – Search Screen, page 934                                                                                                    |  |
| Search                              | This function enables you to start a search according to the criteria entered.                                                                                                 |  |

If you select Ceross-system entity or Cross-party radio button, you will be directed to the Grant Revoke Cross-System Entity Object Privilege - new/edit screen.

If you select any other radio button, you will be directed to grant/revoke system privilege - new/edit screen

If no option is selected, this function is not available. Next screens:

- I Grant/revoke system privilege new/edit screen [970]
- I Grant revoke cross-system entity object privilege new/edit screen [937]
- References for error messages: [2211]
- QMPC032
- I QMPC084

<u>UHB-Chapter 2.5.6.4 Grant/Revoke Cross-System Entity Object Privilege – Details Screen, page 934</u> Screen access:

- Static Data >> Access Rights >> Grant/Revoke Privileges >> Grant/revoke privileges - search screen >> Click on the cross system entity scenario or cross party radio button and then click on the search button

<u>UHB-Chapter 2.5.6.5 Grant/Revoke Cross-System Entity Object Privilege - New/Edit Screen, page 937</u> Screen access:

- Static Data >> Access Rights >> Grant/Revoke Privileges >> Grant/revoke privileges - search screen >> Click on the cross system entity scenario or cross party radio button and then click on the search button

#### UHB-Chapter 3.2.2.1 Grant a Privilege to a Party, page 1234

Moreover you <u>CSDs and central bank users</u> can grant a privilege to a party at intra system entity level and at cross system entity level. This last action can be performed only if you are a party administrator of a central bank or CSD. <u>CSD Participant, External CSD and Payment Bank party administrators can grant privileges at cross party level to other parties within their system entity.</u>

Before you start, in intra system entity case make sure that you have already been granted with the same privileges. In cross system/<u>cross party</u> entity case you have to perform this check at your party level.

#### UHB-Chapter 3.2.2.1 Grant a Privilege to a Party, page 1234

2. Select 'Party' in the 'Search Criteria - Privileges' frame and:

a) In an intra-system entity case: select the BIC of the party you would like to grant the privilege to from the dropdown menu.

b) In a cross system entity/cross party case: enter the parent BIC and BIC of the party you would like to grant the privilege to.

# UHB-Chapter 3.2.2.1 Grant a Privilege to a Party, page 1236

8. If you want to grant an object privilege to a party,

a) in a cross system entity/cross party case: check if the grantee party has already been granted with the privilege as a system privilege using the search fields 'Privilege Category' and 'Privilege Name' in the 'Party' frame and clicking on the *check* button. In <u>T</u>the grant/revoke cross-system entity object privilege – new/edit screen is displayed, corrected.

10 [518\_010] EUROSYSTEM UPDATE: page 1029 (Section 2.5.7.2 Message Subscription Rule – New/Edit Screen), page 1101 (Section 2.5.9.2 CoSD Rule – New/Edit Screen), page 1118 (Section 2.5.9.4 CoSD Rule Set – New/Edit Screen), page 1157 (Section 2.5.9.12 Restriction Type Rule– New/Edit Screen); Clarification on modifiability of past-dated fields

Valid From fields for all the listed screens are not modifiable if the existing values are already in the past. This will be clarified explicitly in the UHB.

UHB-Chapter 2.5.7.2 Message Subscription Rule - New/Edit Screen, page 1029

| Valid from*                                                              | Enter the date from which the message subscription rule is valid or use the <i>calendar</i> icon.                                                                                                    |
|--------------------------------------------------------------------------|----------------------------------------------------------------------------------------------------|
|                                                                          | If the date is in the past, this field is read-only.                                                                                                    |
|                                                                          | Required format is: YYYY-MM-DD                                                                                                    |
|                                                                          | References for error messages [2305]:<br>I DRCF006<br>I DRUF006                                                                                                    |
| <u>UHB-Chapter 2.5.9.2 CoSD Rule – New/</u><br>Valid from <sup>(*)</sup> | <ul> <li><u>Edit Screen, page 1101</u></li> <li>Shows the date from which the rule is valid.</li> <li>This field is a mandatory enter field in die <i>new</i> screen.</li> <li><u>If the date is in the past, this field is read-only.</u></li> <li>Required format is: YYYY-MM-DD</li> <li>References for error messages [2147]:</li> <li>I DRCO020</li> <li>I DRUO010</li> <li>I DRUO020</li> </ul> |
| UHB-Chapter 2.5.9.4 CoSD Rule Set – N                                    | New/Edit Screen, page 1118                                                                                                    |
|                                                                          | This is a mandatory enter field in the <i>new</i> screen.                                                                                                    |
|                                                                          | If the date is in the past, this field is read-only.                                                                                                    |
|                                                                          | Required format is: YYYY-MM-DD                                                                                                    |
|                                                                          | References for error messages [2159]:                                                                                                    |
|                                                                          | I DRCY006<br>I DRCY010<br>I DRUY003<br>I DRUY006                                                                                                    |
| UHB-Chapter 2.5.9.12 Restriction Type F<br>Valid from*                   | Rule– New/Edit Screen, page 1157<br>Enter the date from which the restriction type rule is valid or use the<br><i>calendar</i> icon.                                                                                                    |
|                                                                          | If the date is in the past, this field is read-only.                                                                                                    |
|                                                                          | Required format: YYYY-MM-DD                                                                                                    |
|                                                                          | The 'Valid from' date must be later than or equal to the 'Valid from' date of the relevant restriction type.                                                                                                    |
|                                                                          | References for error messages [2393]:                                                                                                    |
|                                                                          | I DRCX010                                                                                                    |
|                                                                          | DRUX004                                                                                                    |
|                                                                          | I DRUX010                                                                                                    |
|                                                                          |                                                                                                    |

# 11 [518\_011] EUROSYSTEM UPDATE: page 1102 (Section 2.5.9.2 CoSD Rule – New/Edit Screen), page 1166 (Section 2.5.9.12 Restriction Type Rule – New/Edit Screen); Clarification on group uniqueness

The same 'Group' field values cannot be used more than once within a single rule.

UHB-Chapter 2.5.9.2 CoSD Rule – New/Edit Screen, page 1102

Group

Shows the group of parameters related to a rule.

You cannot insert an already used group name.

References for error messages:

I DRCO300

UHB-Chapter 2.5.9.12 Restriction Type Rule - New/Edit Screen, page 1166

# **Enter Group Name**

Group\*

MMPR208

L

Enter the name of the group for the restriction type parameter. You cannot insert an already used group name. Required format: max. 35 characters (SWIFT-x) References for error messages: **I** DRCX300 I DRUX300

## 12 [518\_011] EUROSYSTEM UPDATE: pages 2220-2222 (Section 6.4.2.90 Hold/Release Instruction -New Screen (References for Error Messages)); Update of Business Rules wording related to Hold and **Release Instructions**

Update of Business Rules descriptions and error texts in order to avoid a duplicate Hold/Release Instruction.

UHB-Chapter 6.4.2.90 Hold/Release Instruction - New Screen (References for Error Messages), page 2220

| MMHI104 I Party Hold field Referenced T                                                                                                    | The relevant Hold Sta-                                                                                                    |
|----------------------------------------------------------------------------------------------------|----------------------------------------------------------------------------------------------------|
| CSD Hold field     Settlement     Submit Button     Submit Button     Submit Button     Settlement     Instruction already     C     on hold- or there is     a pending Hold     re     instruction of the     same Hold type in     the system.     In | tus (Party Hold Status or<br>CSD Hold Status) of a<br>Settlement Instruction<br>referenced by a Hold<br>Instruction must not be<br>"Yes"- <u>and there must</u><br>not be a pending Hold<br>instruction of the same<br>Hold type to be<br>executed in the system. |

UHB-Chapter 6.4.2.90 Hold/Release Instruction - New Screen (References for Error Messages), page 2221

| Submit Button | CoSD Rule already              | The Administering Party |
|---------------|--------------------------------|-------------------------|
|               | released <del>.</del> or there | has already requested   |
|               | is a pending CoSD              | the release of the CoSD |
|               | Release for this               | Rule- or the CoSD       |
|               | <u>rule in the system.</u>     | release for that CoSD   |
|               |                                | rule is pending to be   |
|               |                                | executed in the system. |

UHB-Chapter 6.4.2.90 Hold/Release Instruction - New Screen (References for Error Messages), page 2222

MMRI204

Party Release field
CSD Release field
CSD Validation Release field
CoSD Release field
Submit button

Referenced Settlement Instruction already released- <u>or there</u> <u>is a pending</u> <u>Release instruction</u> <u>of the same Hold</u> <u>type in the system.</u>

The relevant Hold Status (Party Hold Status, CSD Hold Status or CSD Validation Hold Status) of a Settlement Instruction referenced by a Release Instruction must be "Yes"- and there must not be a pending Release instruction of the same Hold type to be executed in the system.

13 [518\_013] EUROSYSTEM UPDATE : page 2257 (Section 6.4.2.99 Intra-Balance Movement – New Screen (References for Error Messages)); page 2280 (Section 6.4.2.102 Intra-Position Movement – New Screen (References for Error Messages)); Update of Business Rules wording related to Intra-Position Movements and Intra-Balance Movements

Update of the error texts for BR MVRR921 & MVRR924 in order to limit its length, so they can be completely informed in the relevant status advice messages.

UHB-Chapter 6.4.2.99 Intra-Balance Movement - New Screen (References for Error Messages), page 2257

| Balance From field<br>Restriction Type -<br>Balance From field<br>Restriction Type -<br>Balance To field<br>Restriction Refe-<br>rence field<br>Submit button | Type inferred from<br>the Restriction Re-<br>ference of the Sett-<br>lement Restriction<br>on cash is different<br>than the Restriction<br>Type of the impac-<br>ted balance spe-<br>cified in the Sett-<br>l <u>ement</u> Restriction. | tion on cash specifies a<br>Restriction Reference,<br>the Restriction Type<br>associated with such<br>Restriction Reference in<br>T2S must be the same<br>than the Restriction<br>Type indicated in the<br>corresponding impacted<br>Balance (Balance From<br>or Balance To) in the<br>Settlement Restriction. |
|----------------------------------------------------------------------------------------------------|----------------------------------------------------------------------------------------------------|----------------------------------------------------------------------------------------------------|
|----------------------------------------------------------------------------------------------------|----------------------------------------------------------------------------------------------------|----------------------------------------------------------------------------------------------------|

UHB-Chapter 6.4.2.102 Intra-Position Movement - New Screen (References for Error Messages), page 2280

| MVRR921 | <ul> <li>Restriction Type -<br/>Balance From field</li> <li>Restriction Type -<br/>Balance To field</li> <li>Restriction Refe-<br/>rence field</li> <li>Submit button</li> </ul> | The Restriction<br>Type inferred from<br>the Restriction<br>Reference of the<br>Settlement<br>Restriction on<br>securities is<br>different than the<br>Restriction Type of<br>the impacted ba-<br>lance specified in<br>the Settl <u>ement</u><br>Restriction. | If a Settlement Restric-<br>tion on securities spe-<br>cifies a Restriction Re-<br>ference, the Restriction<br>Type associated with<br>such Restriction Refe-<br>rence in T2S must be<br>the same than the Rest-<br>riction Type indicated in<br>the corresponding im-<br>pacted Balance (Balan-<br>ce From or Balance To)<br>in the Settlement Rest-<br>riction. |
|---------|----------------------------------------------------------------------------------------------------|----------------------------------------------------------------------------------------------------|----------------------------------------------------------------------------------------------------|
|---------|----------------------------------------------------------------------------------------------------|----------------------------------------------------------------------------------------------------|----------------------------------------------------------------------------------------------------|

Outcome/Decisions:

\* CRG Meeting of 28 April 2015: The CRG put the Change Request on hold.

\* CRG meeting of 20 May 2015: The CRG recommended the approval of the Change Request. \* OMG on 1 June 2015: During a written procedure from 22 May to 1 June 2015, the Operations Managers Group did not identify any operational impact of the Change Request.

\* Advisory Group's advice on 10 June 2015: Following a written procedure, the AG was in favour of the Change Request.

\* CSG meeting on 11 June 2015: The CSG adopted the resolution to approve the Change Request.